### FEMA Flood Map Viewer (User Guide)

1. Go to FEMA Flood Map Changes Viewer On-Line <u>https://tinyurl.com/yn7er6a3</u>

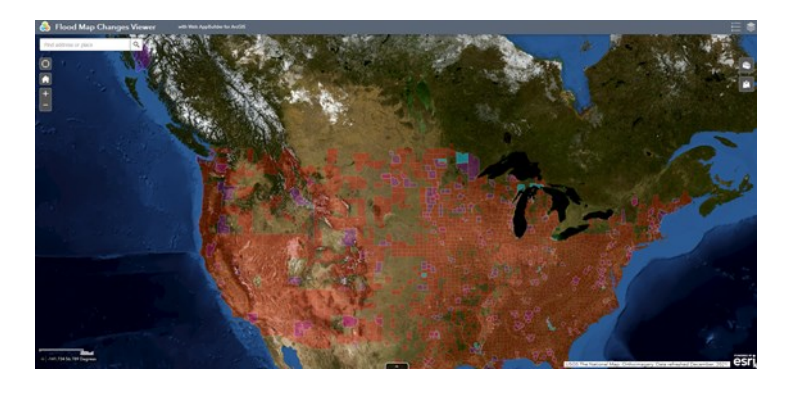

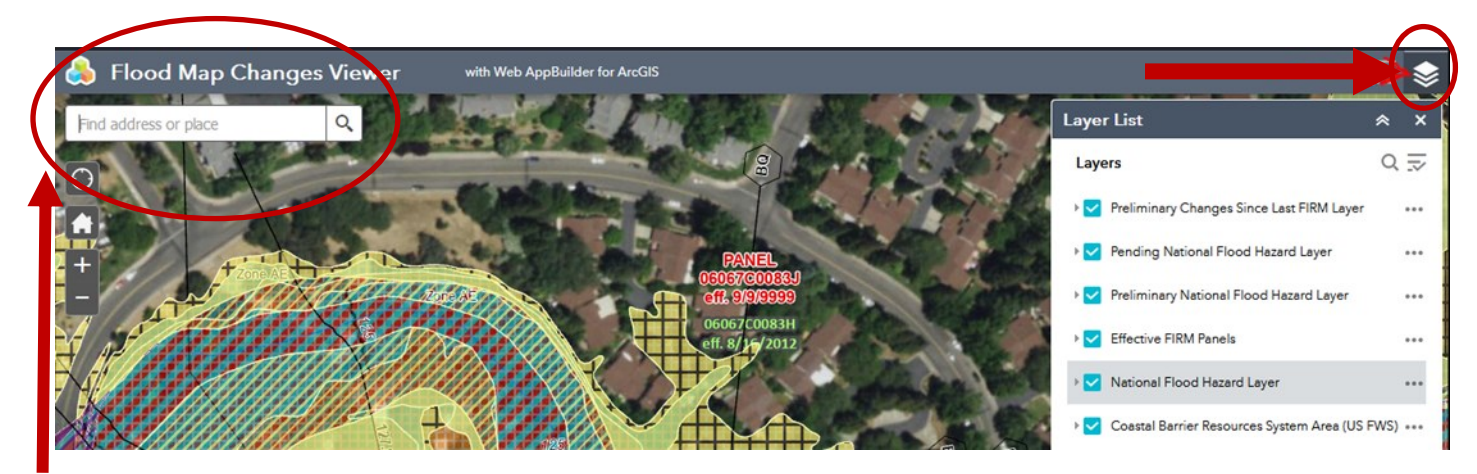

- 2. On the top left, enter your address in the search bar. There will be a Gray Dot on your parcel.
- 3. Update the "Layer List" by selecting the sheets of paper icon on the top right corner.

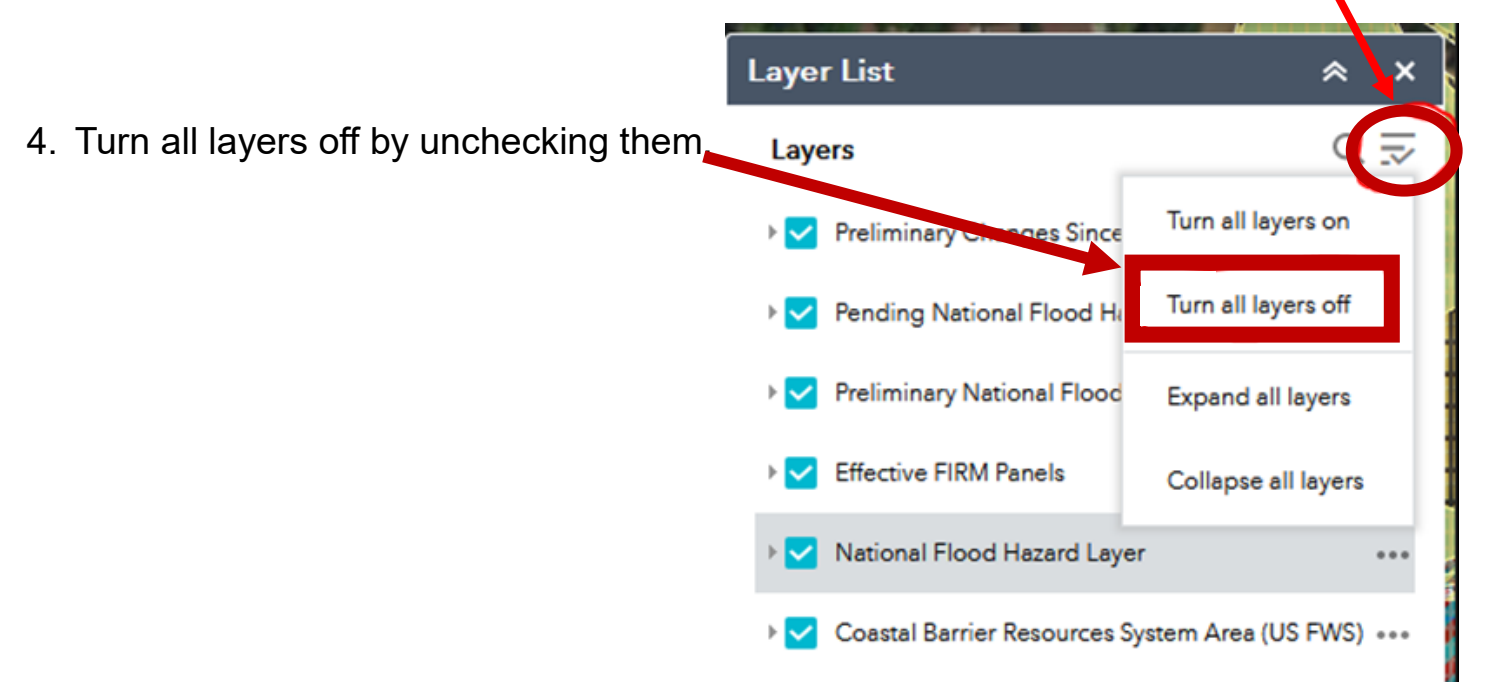

## To review the EXISTING Flood Map Information:

| 1. Turn on these Layers                   | Layer List                                    | *      |
|-------------------------------------------|-----------------------------------------------|--------|
| 2. Check National Flood Hazard Layer      | Layers                                        | 0 ⊒    |
|                                           | ▶ Preliminary Changes Since Last FIRM Laye    | ir ••• |
|                                           | ▶ Pending National Flood Hazard Layer         | •••    |
|                                           | Preliminary National Flood Hazard Layer       | •••    |
|                                           | Effective FIRM Panels                         | •••    |
|                                           | National Flood Hazard Layer                   |        |
|                                           | ▶ NFHL Availability                           | •••    |
|                                           | ▶ FIRM Panels                                 | •••    |
|                                           | → □ LOMRs                                     | •••    |
|                                           | ▶ □ LOMAs                                     | •••    |
|                                           | Layer List                                    | *      |
|                                           | General Structures                            | •••    |
|                                           | ▶                                             | •••    |
|                                           | ▶ Water Areas                                 | •••    |
|                                           | ▶ PLSS                                        | •••    |
|                                           | ▶  Limit of Moderate Wave Action              | •••    |
| 3. Uncheck all items <u>except</u> "Flood | ▶ 🗹 Flood Hazard Boundaries                   | •••    |
| Hazard Boundaries" and "Flood             | Flood Hazard Zones                            | •••    |
|                                           | 1% Annual Chance Flood Hazard                 |        |
| Hazard Zones"                             | Regulatory Floodway                           |        |
|                                           | Special Floodway                              |        |
|                                           | 0.2% Annual Chance Flood Hazard               |        |
|                                           | Future Conditions 1% Annual Chance            | Flood  |
|                                           | Hazard<br>Area with Reduced Risk Due to Levee |        |
|                                           | Area with Risk Due to Levee                   |        |
|                                           | Primary Frontal Dunes                         | •••    |
|                                           | ▶ Base Index                                  | •••    |

...

× \*

...

...

...

...

...

...

×

### To review the **PROPOSED Flood Map** Information:

- 1. Check "Preliminary Changes Since Last FIRM" layer
- Uncheck "Coastal Hazard Areas" and "Non-Special Flood Hazard layers"

| Layer List                                | * | ×   |
|-------------------------------------------|---|-----|
| Layers                                    | Q | R   |
| Preliminary Changes Since Last FIRM Layer |   | ••• |
| - Preliminary                             |   | ••• |
| Coastal High Hazard Area Change           |   | ••• |
| Floodway Change                           |   | ••• |
| ▶ 🔽 Special Flood Hazard Area Change      |   | ••• |
| Non-Special Flood Hazard Area Change      | e | ••• |
| Pending National Flood Hazard Layer       |   | ••• |
| Preliminary National Flood Hazard Layer   |   | ••• |

- Yellow areas are <u>additions</u> to the regulatory flood zones. Purple areas depict what will be <u>removed</u> from the regulatory floodway zones.
- 4. The layers for the EXISTING and Proposed Maps can be turned on and off for a better depiction of the change FEMA is proposing to the maps.

| Layer List                                  | * | ×   |
|---------------------------------------------|---|-----|
| Layers                                      | Q | 1   |
| ✓ Preliminary Changes Since Last FIRM Layer |   | ••• |
| Preliminary                                 |   | ••• |
| Coastal High Hazard Area Change             |   | ••• |
| 👻 Floodway Change                           |   | ••• |
| Floodway Increase                           |   |     |
| V Special Flood Hazard Area Change          |   | ••• |
| Special Flood Hazard Area Increase          |   |     |
| Special Flood Hazard Area Decrease          |   |     |
| ▶ 🔄 Non-Special Flood Hazard Area Chang     | e | ••• |

# **UNDERSTANDING THESE MAPS**

#### Example: EXISTING Flood Map View

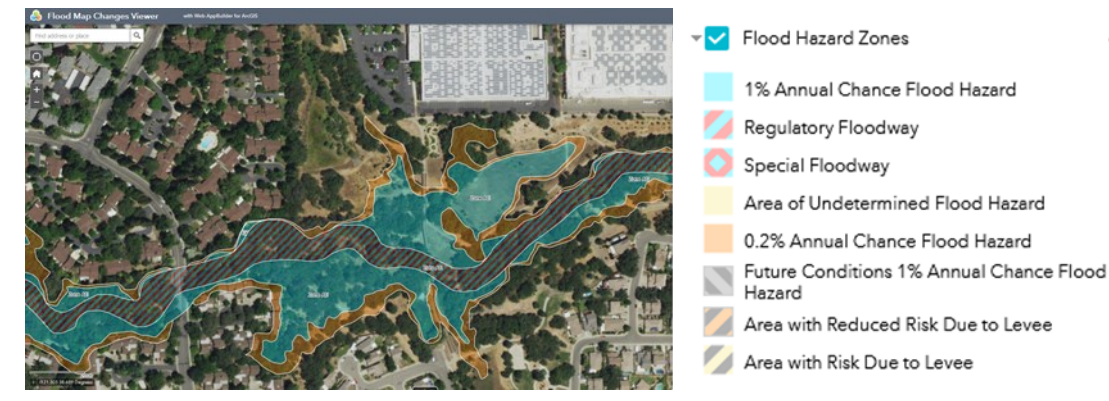

Your lender will require flood insurance protection for areas marked "Zone A\_", which include:

Regulatory Floodway Zones (cyan/red hatched area)

Special Floodway Zones (cyan/red hatched area)

1% Annual Chance Flood Hazard (blue/cyan)

You are not required to obtain flood insurance protection for areas within the 0.2% Annual Chance Flood Hazard (Orange area)

Example **PROPOSED** Flood Map View

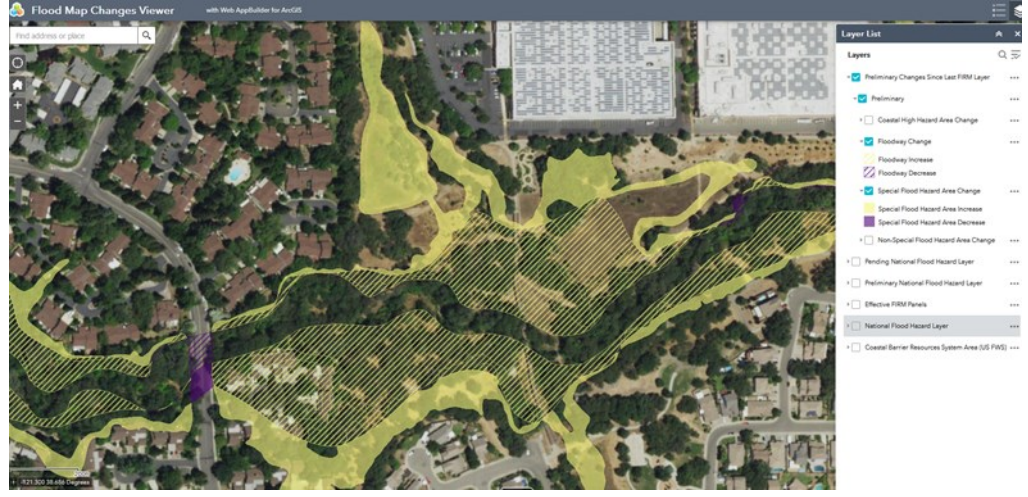

**Yellow** areas will be **included** in the future Regulatory Floodway Zones and may be subject to additional flood insurance requirements and building restrictions.

**Purple** areas will be **removed** from the proposed Regulatory Floodway Zones and may no longer have flood insurance requirements and building restrictions.

#### **City Policies and Restrictions**

Please see <u>Municipal Code Section 106.30.040</u> which defines limitations on development within a floodplain and the <u>City Drainage & Development Policy</u>.

For any additional questions, feel free to read our FAQ's on the City's Flood Zones webpage (<u>https://www.citrusheights.net/430/Flood-Zones</u>) or email staff at <u>stormwater@citrusheights.net</u>